# 中国科学院工程技术系列 任职资格评审

申报指南

#### 申报时间

- ▶初中高级每年两次:春季和秋季
- <u>春季</u>职称评审从当年1月1日开始受理,提交纸质材料及缴费截止时间为4月10日,(电子版系统审 核通过后方可现场提交纸质版材料);
- ▶<u>秋季</u>职称评审从当年7月1日开始受理,提交纸质材料及缴费截止时间为9月10日,(电子版系统审 核通过后方可现场提交纸质版材料)。
- 正高级工程师职称评审从7月1日开始受理,提交纸质材料及缴费截止时间为10月10日,(电子版系统审核通过后方可现场提交纸质版材料)

参评所需材料模板下载方式:

中国科学院人才交流开发中心官网<u>http://www.casjob.com</u>一职称评审一材料模板一中国科学院 专业技术职务任职资格评审表、职称评审外调表

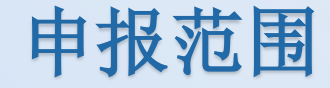

>参加职称评审须具备以下条件:

▶中国科学院院属企业、所办公司直接从事工程技术性工作的专业技术人员,符合申报条件 者,可申报工程技术系列专业技术资格的评审。

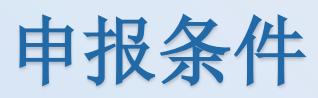

| 取称<br>学历 | 正高级工程师                 | 高级工程师                           | 工程师                     | 助理工程师                  |
|----------|------------------------|---------------------------------|-------------------------|------------------------|
| 博士研究生    | 任高级工程师<br><b>5年</b> 以上 | 从事本专业 <mark>2</mark> 年以上        |                         |                        |
| 硕士研究生    | 任高级工程师<br><b>5年</b> 以上 | 任工程师5年以上                        | 从事本专业2年以上/<br>任助工2年以上   |                        |
| 本科       | 任高级工程师<br><b>5年</b> 以上 | 任工程师5年以上                        | 从事本专业5年以上/<br>任助工4年以上   | 从事本专业 <b>1</b> 年<br>以上 |
| 大专       |                        | 毕业10年<br>且任工程师8年<br>且从事本专业工作20年 | 从事本专业7年以上/<br>任助工4年以上   | 从事本专业 <b>3</b> 年<br>以上 |
| 中专       |                        |                                 | 从事本专业15年以上<br>/任助工10年以上 | 从事本专业5年<br>以上          |

申报流程: 报名——上传电子版材料——电子版审核通过——单位签字盖 章——提交纸质材料——高工答辩——公示——领证

一、报名(登陆入口详见后文)

1. 单位组织集体申报的参评人,从单位报名,请联系单位HR取得用户名及密码。

2. 其他符合评审范围的人员,联系中国科学院人才中心职称工作人员开通账号(<u>请勿个人注</u> 册),拨打010-62555170/62578848/82610731转2902、2903、2904、2907与工作人员联系符 合初步参评资格后方可开通个人账号,用户名及密码会由工作人员告知。

<u>申报人应在规定时限内准备技术报告及填报相关材料,如实反映本人</u> 专业技术工作状况。申报人及单位对其申报材料的真实性负责,如有虚报、 剽窃他人成果、违规行为等,一经发现并查实,即取消其申报资格。

#### 材料下载

参评所需材料可从中国科学院人才交流开发中心官网http://www.cas.job.com "职称评审"一"材料模板"中下载。

- (1) 职称评审报名表 (单位集体申报的参评人需填写后提交给单位HR)
- (2) 中国科学院专业技术职务任职资格评审表
- (3) 职称设

| 首页 中心介绍 人事代理 档案管理 社保代理 求职招聘 人才培训 职称评审 中高级人才 人才派遣 学生就业                                              | 党员之家 |
|----------------------------------------------------------------------------------------------------|------|
| 联系方式 更多 通知公告 更多 政策文件 更多 日本 日本 日本 日本 日本 日本 日本 日本 日本 日本 日本 日本 日本                                     |      |
| 联系电话: 关于2023年度中国科学院工程技术系列正高级工程师任 2023-06-02 职称评审管理暂行规定 2019-07-22                                  |      |
| 010-62555170 关于2023年度工程技术系列专业技术资格评审工作的通 2023-01-05 人力资源社会保障部关于在工程技术领域实现高技能人 2019-01-08 邮箱:         |      |
| zhicheng@casjob.com     关于2022年度中国科学院工程技术系列正高级工程师任     2022-06-06     关于深化职称制度改革的意见     2019-01-08 |      |
| 海淀区北四环西路25-1号中科人才中心东楼101 关于2022年度工程技术系列专业技术资格评审工作的通 2022-01-04 人力资源社会保障部关于加强基层专业技术人才队伍建 2019-01-08 |      |
| 办公室 关于2021年度中国科学院工程技术系列正高级工程师任 2021-05-26 人力资源社会保障部办公厅关于在部分职称系列设置正 2019-01-08                      |      |
| 结果公示                                                                                               |      |
| 2023年度春季工程技术系列专业       2023-06-09         正高级工程师       2017-07-01       个人申报指南       2023-01-01    |      |
| 2022年度正高级工程师专业技术资 2023-02-16                                                                       |      |
|                                                                                                    |      |
| <u>」</u> 建帅 2017-02-14<br>2022年度春季工程技术系列专业技… 2022-06-27                                            |      |
| 助理工程师     2017-02-14       2021年度正高级工程师专业技术资     2021-12-20                                        |      |
| 工程系列专业介绍                                                                                           |      |
| 工程系列专业申报范围: 计算机工程、软 (硬)件研发、网络及多 职称评审报名表 2020-07-02 2020-07-02                                      |      |
| 媒体技术、电子工程、自动控制、光学工程、化学工程、生物工程、建筑<br>工程等相关专业均可,评审系列专业明细见"关于2017年度工程技术系                              |      |
| 列专业技术资格评审工作的通知"                                                                                    |      |

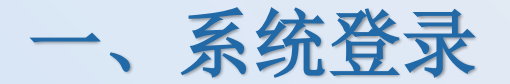

#### 1、输入网址http://www.casjob.com/; 点击"职称评审"

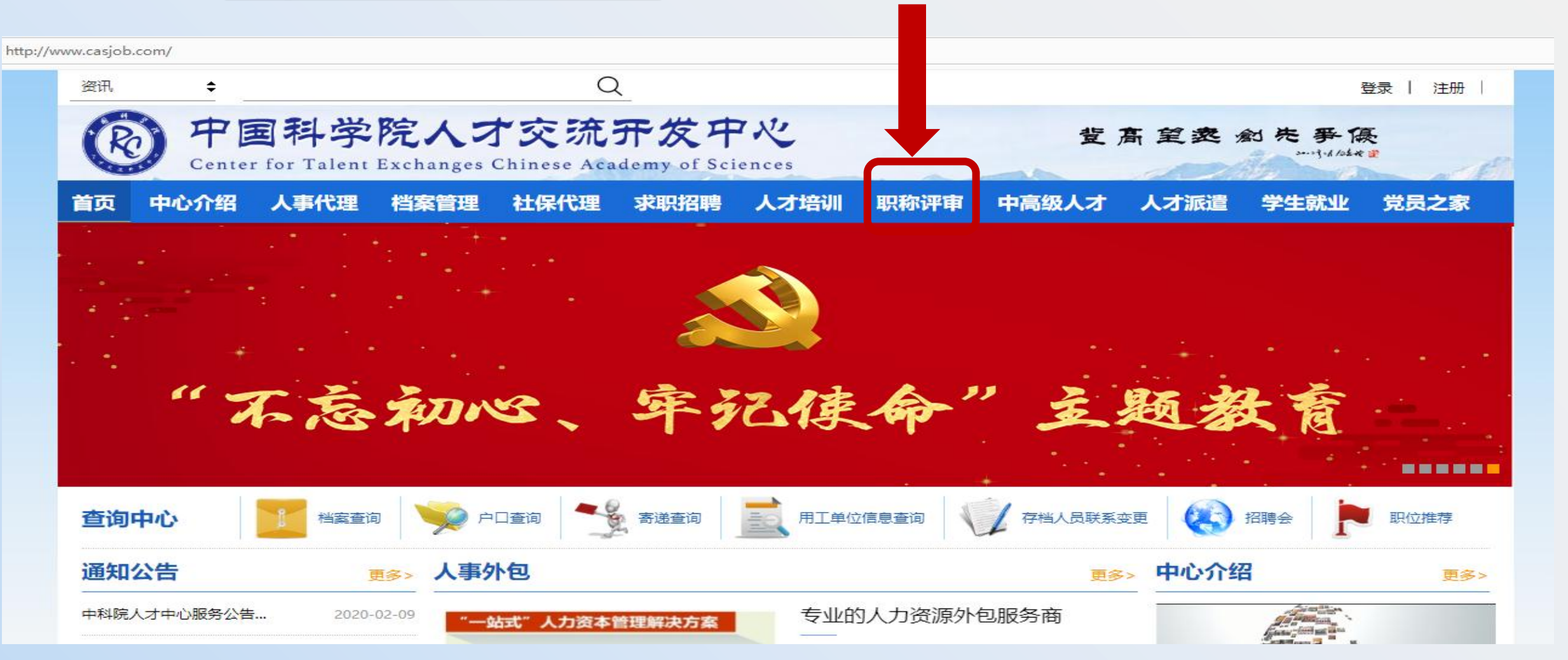

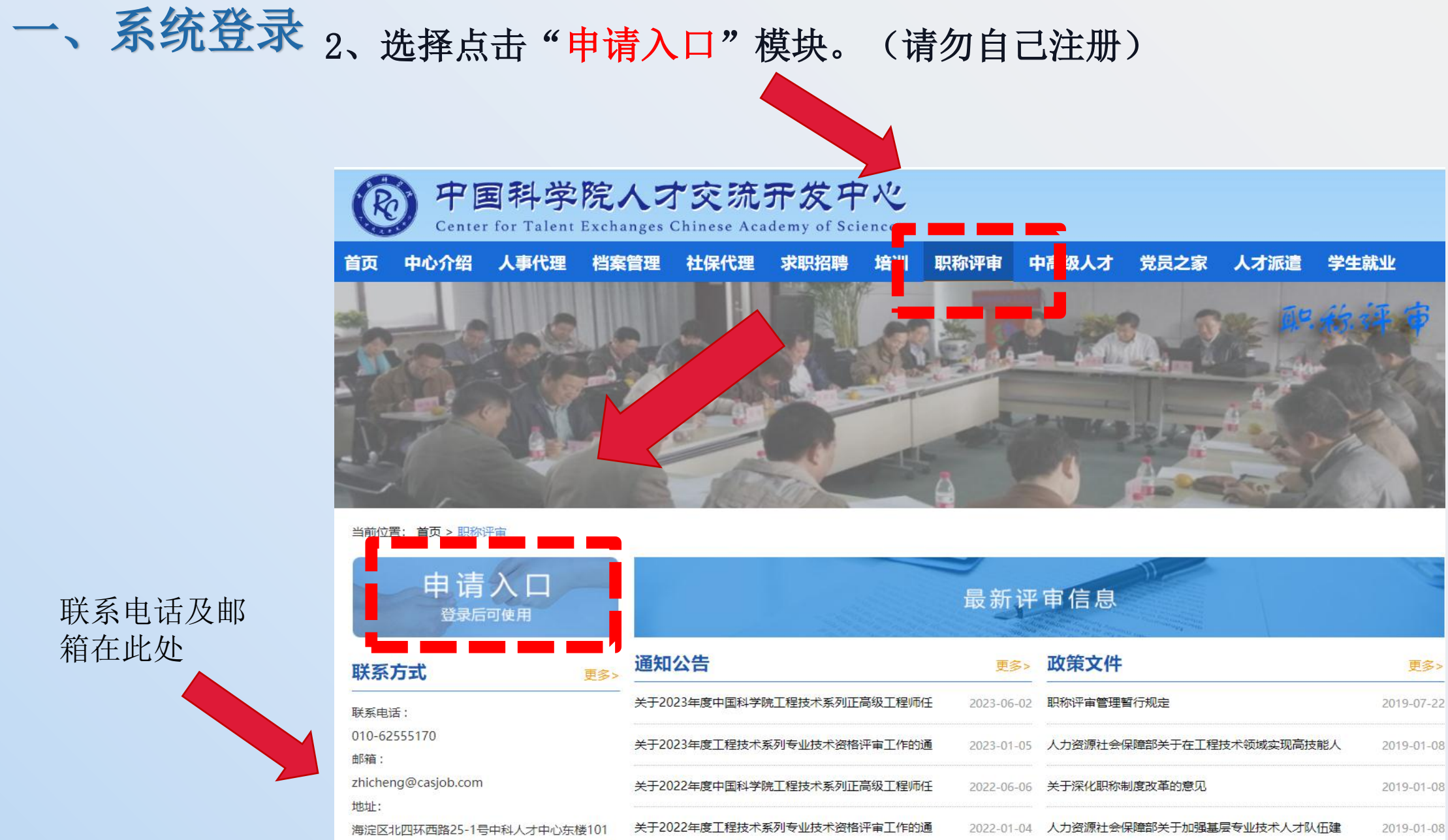

联系电话及邮 箱在此处

办公室

一、系统登录

#### 3、输入用户名以及密码,报名及填写材料前务必认真阅读"申报指南" 在规定时限内按照客观、准确、齐全的要求填写个人全部职称申报信息并提交。

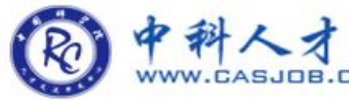

中科人才网中国科学院工程技术系列专业技术资格申报系统 www.casjob.com 首次登录请联系职称工作人员开通账号,010-62555170

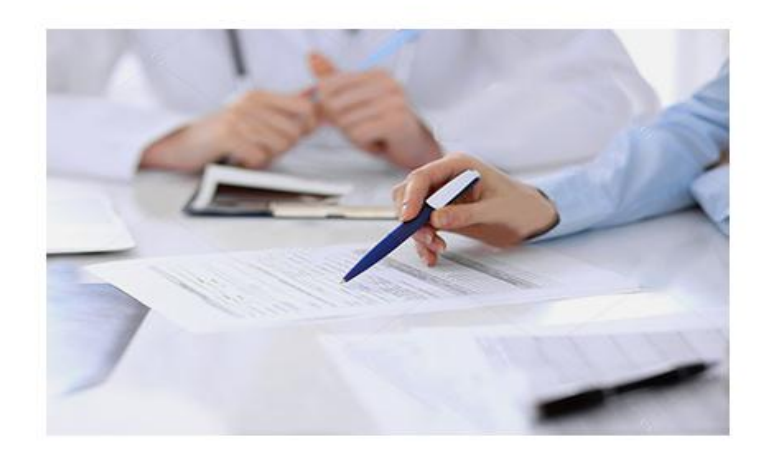

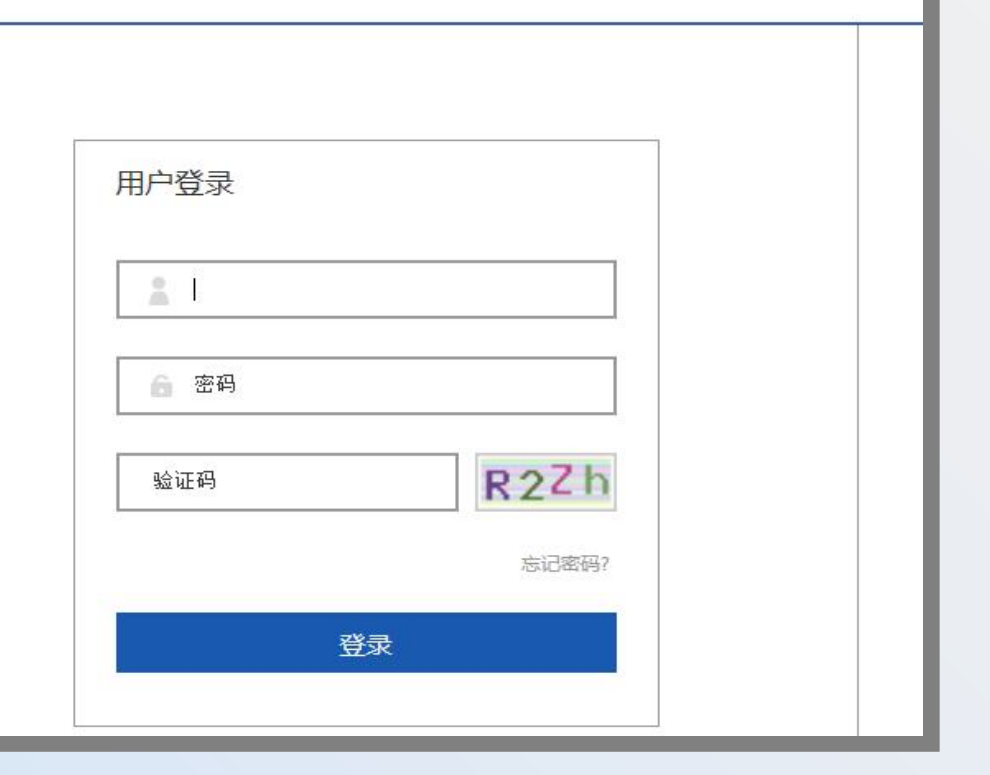

#### 二、填写报名信息

# 点击我的报名信息进入报名信息填写界面请确保所填信息的正确及完整性

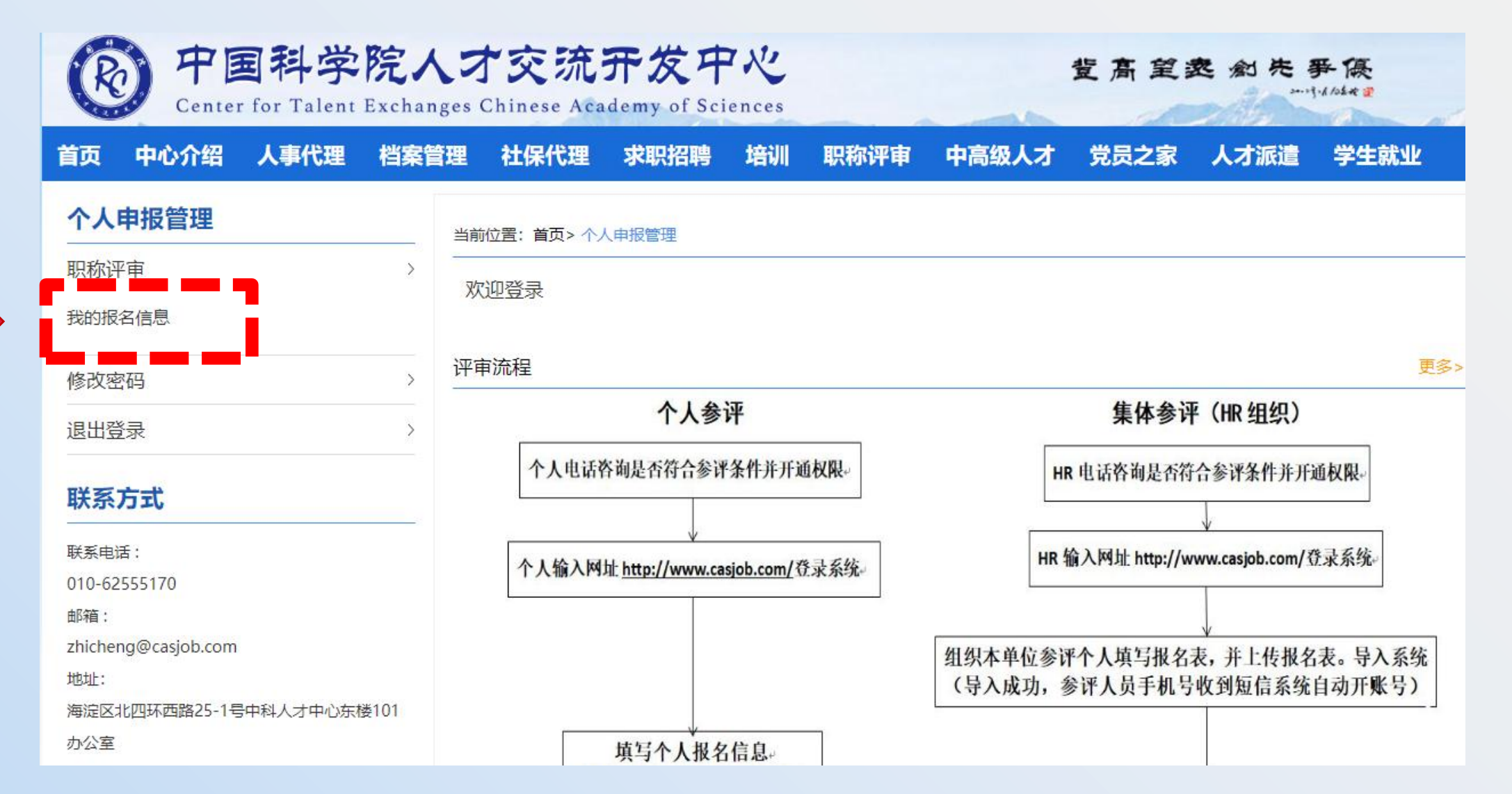

## 二、填写报名信息

◆ 档案所在地请填写标准全称,确保报名表、评审表、外调表及外调表所盖存档单位公

| 章一致。 | 基本信息(档案系 | 所在地请填写全称) |       |      |  |
|------|----------|-----------|-------|------|--|
|      | 姓名:      |           | 性别:   | ◎男◎女 |  |
|      | 身份证号:    |           | 出生日期: |      |  |
|      | 档案所在地:   |           |       |      |  |

◆评审分组请按实际工作内容进行填写,若选择"其它",务必保证与电子版评审表 中申评专业一致。

| 评审信息( <del>专业</del> | 工作内容没有你参评专业请选择 "其它" | 填写, | 并且跟评审表中申评专业一致。)         |  |
|---------------------|---------------------|-----|-------------------------|--|
| 评审级别:               | 工程师                 | \$  |                         |  |
| 评审分组:               | 其它                  | \$  | 其它:<br>请输入其它申评专业,不超过9个字 |  |

![](_page_11_Picture_0.jpeg)

◆ 按要求填写报名信息,务必确保手机号、<mark>邮箱地址</mark>为常用准确信息,点击<mark>提</mark>交。

| 通讯信息  |               |              |                                     |       |                |   |
|-------|---------------|--------------|-------------------------------------|-------|----------------|---|
| 手机:   |               | Emial:       |                                     |       |                |   |
| 工作信息  |               |              |                                     |       |                |   |
| 工作单位: |               | 参加工作时间:      |                                     |       |                |   |
| 现有职称: | 无 🔶           | 取得时间:        |                                     |       |                |   |
| 验证码:  | k m e e       | 2            |                                     | 提示    |                | × |
|       |               |              |                                     | 报名信息审 | 间核成功,请进行下一步操作! |   |
|       | 请再次确认您的报名信息,报 | 名信息无误后请点击 "确 | <b>〕</b><br>〕<br>新定",进行下一步操作上传评审材料。 |       | 确定             |   |
|       |               | 提交           |                                     |       |                |   |

 ◆ 请提交后再次核查报名信息的准确 性。

| • | 若在评 | 审过程  | 中经邮 | 件、 | 电话、 |
|---|-----|------|-----|----|-----|
|   | 系统备 | 注有内约 | 容需修 | 改, | 请点击 |
|   | 此处, | 确保报  | 名信息 | 与评 | 审表一 |
|   | 致。  |      |     |    |     |

| <b>职称评审</b> Title evaluation                           | 当前位置: 首页 > 职称评审          |                          |
|--------------------------------------------------------|--------------------------|--------------------------|
|                                                        | 基本信息                     |                          |
| <i>[]三</i> 报名信息                                        | 姓名:<br>身份证号: 1           | 性别: 女<br>出生日期:           |
| 译审资料                                                   | 档案所在地:<br>评审信息           |                          |
| <b>联系方式</b>                                            | 评审级别:助理]<br>申评专业:建筑i     | 评审分组: 建筑工程               |
|                                                        | 学历信息                     |                          |
| zhicheng@casjob.com<br>地址:<br>海淀区北四环西路25-1号中科人才中心东楼101 | 毕业院校:<br>学历 / 学位: 本科     | 毕业时间:<br>所学专业:           |
| 办公室                                                    | 通讯信息                     |                          |
|                                                        | 手机: <sup>-</sup><br>工作信息 | 田以水目:                    |
|                                                        | 工作单位:<br>现有职称: 无         | 参加工作时间:2018-06<br>取得时间:无 |
|                                                        | 审核状态: 报名信息审核通过           |                          |
|                                                        |                          |                          |

三、电子版材料填写注意事项 (纸质版提交请在电子版审核通过后, 单面打印签字盖章。对照纸质版材料 清单进行提交)

中 国 科 学 院 专业技术职务任职资格评审表

![](_page_13_Figure_3.jpeg)

填表时间: 年 月 日

| 三、电子版材料填写        | •                                       |                                   |            | 基    | 本 情 况 |             |     | l  |   |                             |
|------------------|-----------------------------------------|-----------------------------------|------------|------|-------|-------------|-----|----|---|-----------------------------|
| 注意事项             | 姓名                                      |                                   | 性别         |      | 出生年月  | 具体到月        |     |    |   | 仅填写学士、硕士、博士                 |
|                  | 曾用名                                     |                                   | 民族         |      | 出生地点  |             |     |    |   | (与学信网、留服认证一<br>致)。          |
| 请与社保及 合同一致       | 参加工作时间                                  | I I                               | 体到         | 月    | 归口行业  |             |     |    |   |                             |
|                  | 学历                                      | 毕(肄、                              | 结)业时       | j间   | 毕业学校  | 所学专业        | 学制  | 学位 |   |                             |
|                  |                                         | 高中及<br>不言                         | 以下学<br>[填写 | 历    | 全称    |             |     |    |   |                             |
| 仅需填"中专、          |                                         |                                   |            |      |       |             |     |    |   |                             |
| 研究生"             |                                         |                                   |            |      |       |             |     |    |   |                             |
|                  | 申评专业                                    | 与封面                               | 及报名表       | 長一致  | 从事审   | "评专业年限<br>□ |     |    | + |                             |
|                  | 现有职称                                    | 与封面                               | 一致         | 取得时间 | 3     | 审批单位        | 详见证 | E书 | _ |                             |
|                  | 现任技术职务                                  | 5 岗位                              | 名称         | 任职年降 | 艮     | 聘任单位        | 本单位 | 名称 |   | <b>左</b> 未前位任 11 印          |
| 填写现单位职<br>务或岗位名称 | 何时何地参<br>加何种学术<br>团体任何职<br>务,有何社<br>会兼职 |                                   |            | 仅均   | 真写工作后 | 相关信息        |     |    |   | 在本单位住现球<br>务的年限(几年<br>几个月)。 |
|                  | 何时何地获<br>得何种学术<br>荣誉称号                  |                                   |            | 仅步   | 真写工作后 | 相关信息        |     |    |   | 申报期间请留意                     |
|                  | 到何种处分                                   | <sup>可何地受</sup> <b>仅填写工作后相关信息</b> |            |      |       |             |     |    |   | 阳土电山。                       |
|                  | 档案存放单位                                  | · 填写标<br>名表名                      | 准全称<br>称一致 | ,应与  | 外调表、报 | 个人手机        |     |    |   |                             |

# ・ 起止时间:务必与社保权益记录 ・ 成合同中的时间保持完全一致。 ・ (社保证明材料请附在技术报告之 后,可隐去薪酬信息)

#### ◆ 单位: 填写全称

公司有过更名的,应以更名 时间点为节点,拆分时间段 填写工作经历

#### 工作经历

| 起止时间 | 单位  | 专业技术工作 | 技术职务 | 证明人 |
|------|-----|--------|------|-----|
|      |     |        |      |     |
| 对照社保 | 填写公 | 必填     | 请与基本 | 仅填写 |
| 或合同  | 司全称 |        | 情况页一 | 证明人 |
|      |     |        | 致    | 姓名即 |
|      |     |        |      | ল   |

![](_page_15_Picture_6.jpeg)

 ◆ 成果获奖、效益或专利情况处所体现 的奖项、专利<u>请在技术报告后附上相</u>
 <u>关证明材料。</u>

#### 主要专业技术工作业绩

◆ 如有专利,填写格式为<u>专利类型 专利</u> <u>名称 专利号(授权) 排名第x....</u>

◆ 奖项写清<u>个人排名</u>

- ◆ 申评工程师、高级工程师、正高级工程师
   程师
   仅体现取得上一级别职称之后的
   业绩。
- 成果获奖、效 成果鉴定机 記止时间 项目、课题名称 本人所起作用 益或专利情况 构及证明人 填写每个项 必值 必填 若无获奖、专 必填 目的起止时 利请填写项目 间 (具体到 讲程或效益 月)
- ◆请注意答辩时所用的技术项目及技术 报告中的代表性项目应当在主要专业 技术工作业绩中有所体现。

◆发表情况:应填写完整发表信息,即:期刊杂

志名称及期刊号、页码等。请将关键页或录用

#### 通知等证明材料附至技术报告最后。

例:分析科学学报,2018,34(3):125~128

◆继续教育:若有在读教育经历,可在此处填写。

重要著(译)作、论文及技术工作报告

| 名称 | 本人所起作用     | 发表情况 | 获奖情况 |
|----|------------|------|------|
|    | 有排名请填写     |      |      |
|    | <b>排名。</b> |      |      |
|    |            |      |      |
|    |            |      |      |
|    |            |      |      |
|    |            |      |      |
|    |            |      |      |
|    |            |      |      |

#### 继续教育情况

|   | 起止时间 | 地 | 点 | 主要内容 | 方 式 | 证明人 |
|---|------|---|---|------|-----|-----|
|   | 起止时间 |   |   |      |     |     |
|   | 具体到年 |   |   |      |     |     |
|   | 月。   |   |   |      |     |     |
|   |      |   |   |      |     |     |
|   |      |   |   |      |     |     |
|   |      |   |   |      |     |     |
|   |      |   |   |      |     |     |
|   |      |   |   |      |     |     |
|   |      |   |   |      |     |     |
| = |      |   |   |      |     |     |

◆ 若有注册类资格应填写在"考试情况"处。

- ◆ 考核情况处请填写近三年考核,此考核即单位
   对员工的年终考核,结论填写称职或合格即可,
   若填写优秀请将优秀员工相关证书附至技术报告
   最后。
- ◆ 考核的起止时间请与工作经历(按社保填写)保
   持一致。

|                           | -     |   |                  |          |       |       |      |
|---------------------------|-------|---|------------------|----------|-------|-------|------|
|                           |       | 考 | 试                | 情        | 况     |       |      |
| 时间                        | 种类    |   | 科                | 目        |       | 成绩    | 组织单位 |
|                           | 面授/函  |   |                  |          |       |       |      |
|                           | 授/讲座/ |   |                  |          |       |       |      |
|                           | 继续教育  |   |                  |          |       |       |      |
|                           | /注册类  |   |                  |          |       |       |      |
|                           | 考试等   |   |                  |          |       |       |      |
|                           |       |   |                  |          |       |       |      |
|                           |       |   |                  |          |       |       |      |
|                           |       |   |                  |          |       |       |      |
|                           |       |   |                  |          |       |       |      |
|                           |       |   |                  |          |       |       |      |
|                           |       |   |                  |          |       |       |      |
|                           |       |   |                  |          |       |       |      |
|                           |       |   | - <del></del> -L | ./#      |       |       |      |
|                           |       | 考 | 核                | <b>悄</b> | 况<br> |       |      |
| 起止时间                      |       | 种 | 类                |          |       | 结论    | 组织单位 |
| <b>例:2020.6-2020.12</b>   |       |   | 20               | )20年     | 度     | 称职/合格 | 单位名称 |
| 例: 2021. 1-2021. 8        |       |   | f                | f职期      | 満     | 称职/合格 | 单位名称 |
| 例; 2021.9-2021            | . 12  |   | 20               | )21年     | 度     | 称职/合格 | 单位名称 |
| <b>例:2022. 1-2022. 12</b> |       |   | 20               | )22年     | 度     | 称职/合格 | 单位名称 |

考试、考核情况

![](_page_19_Figure_0.jpeg)

申报单位应对申报材料真实性进行审核,无异议后如实填写推荐意见 并签字、盖章。

(公章) 纸质颤雲盖章

(公章) 年 月 日

# 个人技术报告

(技术报告中代表性项目应在前述评审表"主要专业技术工 作业绩"处体现,技术报告内容后,附上述评审表中所填 现有职称、资格、获奖、专利、文章、优秀员工及社保权益 记录等证明材料)。

上传电子版请勿超过20MB

# 《个人技术报告》建议内容

开始用一段或者两段共十几行的篇幅,介绍个人基本情况、参与的代表性工程技术项目 (任前一级别职称之后的)、承担的技术工作、技术特长、获奖(如有)、专利(如有)、文 章(如有)等。应当用*技术的语言、按技术的逻辑介绍技术性工作。* 

- 一、代表性项目一
- 二、代表性项目二
- 三、代表性项目三(如有)
- 四、今后工作展望
- 《个人技术报告》的重点是代表性项目(需在主要专业技术工作业绩处体现),代表性项目内 容可包括:
  - (1)项目背景
  - (2) 技术难点
  - (3) 拟解决的技术问题
  - (4)解决问题的思路
  - (5) 具体解决技术问题的技术方案
  - (6) 技术设计(详细)
  - (7) 实现效果和性能

(1)(2)(3)(7)简要,(4)(5)(6)重点

# 其中参评高工注意事项

- 1、用1-2句话,简明清晰地表述自己在工程技术上一个最突出的、超出一般工程师的工程技术 能力。
- 2、代表性技术项目介绍,用1-2个本人完成的申评专业的技术工作,证明参评人的工程技术能力。
- 3、针对最突出的技术能力的表述,通过对技术工作创新性系统架构设计,大型复杂系统的集成, 安全体系的设计,复杂业务逻辑的抽象与建模,系统疑难杂症的诊断与攻关,软件测试方法的 创新等,提炼总结,重点考察参评高工的工程技术能力水平。
- 4、所汇报项目应当是取得前一级别职称之后所做的项目。
- 5、注意技术报告中的项目在前述评审表"主要专业技术工作业绩"中应有列出,同时,在答辩 时汇报项目也应与技术报告中项目保持一致,不应更改为其他未在电子版材料中提及的项目。

#### 1、进入系统后,点击左侧菜单我的报名信息,即出现评审材料模块。

![](_page_23_Picture_2.jpeg)

#### 2、点击**评审材料**模块,进入上传评审材料界面,请先**认真阅读操作说明**,符合操作说明要 求后点击上传评审材料按钮。

| <b>职称评审</b> Title evaluation | 当前位置: 首页 > <u>职称评审</u>                                                                                  |  |  |  |  |  |  |
|------------------------------|----------------------------------------------------------------------------------------------------|--|--|--|--|--|--|
| <b>一</b> 评审流程                |                                                                                                    |  |  |  |  |  |  |
| ● 报名信息                       | 评审表 + 个人技术报告:                                                                                           |  |  |  |  |  |  |
| 译审资料                         | 操作说明: 1.下载评审表模板(点击此链接下载)。<br>2.评审材料包括"评审表+个人技术报告"两部分,评审表在前( <mark>表中单位推荐意见需要填写</mark> ),个人技术报告内容附后,完成填写 |  |  |  |  |  |  |
| 联系方式                         | 调整好格式后再上传评审材料。<br>3.个人技术报告字数要求初级和中级3000字左右,高级5000字左右,正高级6000字左右。                                        |  |  |  |  |  |  |
| 联系电话:                        | 4.上传文件为word文件格式(扩展名为.doc或.docx)。                                                                        |  |  |  |  |  |  |
| 010-62555170<br>邮箱:          | 5.上传文件大小不能超过20MB。                                                                                       |  |  |  |  |  |  |
| zhicheng@casjob.com          | 6.参加现场答辩人员,请 <mark>本人持身份证原件</mark> 参加答辩。                                                                |  |  |  |  |  |  |
| 地址:                          | 7.审核通过后请立即提交纸质材料。                                                                                       |  |  |  |  |  |  |
| 海淀区北四环西路25-1号中科人才中心东楼101     |                                                                                                    |  |  |  |  |  |  |
| 办公室                          | 审核状态: 待审核                                                                                               |  |  |  |  |  |  |

3、点击上传评审材料按钮,会出现提示框确认上传材料,阅读后点击上传评审表文件(评 审表、技术报告、相关证明材料应合成一个word文件)。上传成功后出现提示框显示"评审 表上传成功.请关注审核状态"

在评审过程中请及时关注系统和陌生来电,材料审核意见将通过系统备注、电话、邮箱等形式进行提示。

电子版材料按上传顺序进行人工审核,请尽早上传。

![](_page_25_Picture_4.jpeg)

#### 审核状态为待审核:请查收邮件及系统中审核意见,及时补正重新上传。

| <b>职称评审</b> Title evaluation | 当前位置: 首页 > 职称评审                                                            |
|------------------------------|----------------------------------------------------------------------------|
|                              | 上传评审资料                                                                     |
| <b>》</b> 是 报名信息              | 评审表 + 个人技术报告: 已上传点击下载 重新上传                                                 |
|                              | 操作说明: 1.下载评审表模板(点击此链接下载)。                                                  |
| 译审资料                         | 2.评审材料包括"评审表+个人技术报告"两部分,评审表在前( <mark>表中单位推荐意见需要填写</mark> ),个人技术报告内容附后,完成填写 |
|                              | 调整好格式后再上传评审材料。                                                             |
| 联系方式                         | 3.个人技术报告字数要求初级和中级3000字左右,高级5000字左右,正高级6000字左右。                             |
| 联系电话:                        | 4.上传文件为word文件格式(扩展名为.doc或.docx)。                                           |
| 010-62555170                 | 5.上传文件大小不能超过20MB。                                                          |
| 邮箱:                          | 6.参加现场答辩人员,请本人持身份证原件,参加答辩。                                                 |
| zhicheng@casjob.com          |                                                                            |
|                              | 7.审核通过后请立即提交纸质材料。                                                          |
| 海淀区北四外四路25-1号中科人才中心乐倭101     |                                                                            |
| 办公室                          | 审核状态: <mark>待审核</mark>                                                     |
|                              | 审核修改意见: 主要专业技术工作业绩未填写鉴定机构。 请补充相关证明材料。                                      |

评审材料状态为审核通过,参评人不可以修改重新上传评审材料。

请您春季于4月10日前、秋季9月10日前将最终版材料下载单面打印、签字、盖章后提交。

| <b>职称评审</b> Title evaluation      | 当前位置: 首页 | > 职称评审                                             | 电子版材料审核通过后,请及时与所                           |
|-----------------------------------|----------|----------------------------------------------------|--------------------------------------------|
| - 评审流程                            |          |                                                    | 在单位HR联系审核纸质材料并在规定<br>时间内提交。逾期未补正或未按要求      |
| ∅= 报名信息                           | 操作说明:    | ∧按不扳音: 巴工 <sup>按点</sup> 面下载<br>1.下载评审表模板(点击此链接下载)。 | 履行申报手续的,视为放弃申报。                            |
| <b>王</b> 评审资料                     |          | 2.评审材料包括"评审表+个人技术报告"<br>调整好格式后再上传评审材料。             | "两部分,评审表在前 (表中单位推荐意见需要填写) ,个人技术报告内容附后,完成填写 |
| 联系方式                              | -        | 3.个人技术报告字数要求中级3000字左右                              | 5, 高级5000字左右,正高级6000字左右。                   |
| 联系电话:<br>010-62555170             |          | 4. 上传文件大小不能超过20MB。                                 |                                            |
| 邮箱:<br>zhicheng@casjob.com<br>地址: |          | 6.麥加现物答辩人员,请本人持身份证息<br>7.审核通过后请立即提交纸质材料。           | 件 参加咨辩。                                    |
| 海淀区北四环西路25-2号中科人才中心206室           | ſ        | 审核状态: 审核通过                                         |                                            |

## 五、提交纸质材料

档案存放单位

请与公章一致

外调表填写注意事项:

请如实填写并保证与评审表一致,由存档单位盖 章(可同时办理档案中前一级别职称评审表复印件 并盖章事宜)。

#### 张贴本人 中国科学院人才交流开发中心职称评审外调表 照片 姓 名 性别 出生日期 相 普用名 民族 出生地点 片 参加工作时间 培养方式 统招、业余 学历 毕 (肄、结) 业时间 所学专业 学制 学位 毕业学校 需填写可联系 到申报人真 实存档单位 的对公电话 取得时间 审批单位 现有职称 没有职称的此栏为空 档案存放单位 联系电话 工作红力 起止时间 专业技术工作 技术职务 证明人 单位 以上情况属实。 加盖存档单位公章 存档单位(盖章)

年 月 日

![](_page_29_Picture_0.jpeg)

| 序 | 具体事项    | 档案在中科人才存放                                                                  | 档案不在中科人才存放               |  |  |  |  |  |  |
|---|---------|----------------------------------------------------------------------------|--------------------------|--|--|--|--|--|--|
| 1 | 外调表     |                                                                            | 盖章一份                     |  |  |  |  |  |  |
| 2 | 评审表     | 请 <b>单面</b> 打印 <mark>审核通过后终版</mark> 并签字、盖章                                 | 、基本情况页贴照片一张(小2寸贴)        |  |  |  |  |  |  |
|   |         | 大需報 大需報                                                                    | 長い                       |  |  |  |  |  |  |
| 3 | 身份证     | 正反面复印件一张                                                                   |                          |  |  |  |  |  |  |
| 4 | 学历、学位证书 | 复印件一份                                                                      |                          |  |  |  |  |  |  |
| 5 | 社保      | 参评所需年限的个人参保权益记录(社保                                                         | 保打印时间应为提交纸质材料日期之前30日内)   |  |  |  |  |  |  |
| 6 | 证明材料    | 档案中前一级别职称的评审表复印件(加盖)<br>( <b>助理工程师、工程师、高级工程师</b> )<br>评审表中所体现的获奖、已授权专利、已发表 | 现存档单位公章)一份<br>表论文等相关证明材料 |  |  |  |  |  |  |
| 7 | 参评人照片   | 护照专用的无边框白色或蓝色浅底证件照两<br>字                                                   | 张小2寸(33mmX48mm),背面须写本人名  |  |  |  |  |  |  |

若参评人无法提供外调表,则需提供:

1、档案存放单位存档证明

注: 纸质版材料提交,并非代表 已取得职称!

2、学历、学位证明(学信网打印https://www.chsi.com.cn/)

#### 社保权益记录查询方式: 以北京市为例

社会保险权益查询

http://fuwu.rsj.beijing.gov.cn/bjdkhy/sbqycx/sbRights/sbRightsHome

1.您可以登陆个人权益记录查询新网址(http://fuwu.rsj.beijing.gov.cn/bjdkhy/ggfw/),进行网上申请; 🅭 \_ 北京市人力资源和社会保障局 🗙 💧 首页 \_ 北京市人力资源和社会保 🗴 👌 \_ 北京市人力资源和社会保障局 🗴 🤌 个人权益记录查询打印 \_ 北京市 🗴 🍐 首页 \_ 北京市人力资源和社会保 🗴 🍐 社会保险权益查询 政机关 🏠 http://rsj.beijing.gov.cn/ 4 ☆ ··· v 网站无障碍 登录个人中心 法人办事 北京政务服务网 个人办事 简 智能问答 移动版 北京市人力资源和社会保障局 BEIJING MUNICIPAL HUMAN RESOURCES AND SOCIAL SECURITY BUREAU 高级搜索 本网站> 捜索 政策文件搜索 热搜词:复工复产疫情防控社会保险 🌛 首页\_北京市人力资源和社会保 🗙 🍐 \_ 北京市人力资源和社会保障局 🗙 🤌 个人权益记录查询打印\_ 北京市 🗙 🍐 首页\_北京市人力资源和社会保 🗴 杜会保险权益查询
 比京市人力资源和社会保障局 × http://rsj.beijing.gov.cn/ 4 \$ 个人办事 …更多 失业补助金 失业保险待遇查询 专业技术人员资格证书 社会保险查询服务 城乡居民养老保险服务 灵活就业社会保险补贴 职业鉴定全市统考 专业技术资格考试 电子证照 一次性生活补助 (申请、报告)

![](_page_31_Picture_0.jpeg)

#### 温馨提示:请使用谷歌(chrome)浏览器、火狐浏览器、360浏览器或IE10及以上版本浏览器。如使用过程中 遇到问题,请在正常工作日9:00-12:00、14:00-18:00时间段内拨打技术支持电话:18519058048

操作手册下载常见问题下载

热点服务

![](_page_31_Figure_3.jpeg)

![](_page_32_Picture_0.jpeg)

#### 温馨提示:请使用谷歌(chrome)浏览器、火狐浏览器、360浏览器或IE10及以上版本浏览器。如使用过程中 遇到问题,请在正常工作日9:00-12:00、14:00-18:00时间段内拨打技术支持电话:18519058048

![](_page_32_Picture_2.jpeg)

n

× +

送 http://fuwu.rsj.beijing.gov.cn/bjdkhy/sbqycx/sbRights/personRights/paymentOfInsured?loginType=bjt

#### 北京市人力资源和社会保障局

BEIJING MUNICIPAL HUMAN RESOURCES AND SOCIAL SECURITY BUREAU

欢迎您 退出

e ☆ …

![](_page_33_Picture_6.jpeg)

#### 个人服务 》参保人员缴费信息查询

▲返回首页

![](_page_33_Figure_9.jpeg)

![](_page_34_Picture_0.jpeg)

|    |         |        | 民人员缴费信息查询 | 人服务 > 参保 |
|----|---------|--------|-----------|----------|
| 查询 | 2023-04 | 缴费截止年月 | 1992-10   | 缴费起始年月   |

#### 个人基本信息

| 参保人姓名 |    |    | 社会保障号码 |  |
|-------|----|----|--------|--|
| 单位名称  | 北京 | 公司 |        |  |

#### **五险缴费信息** 职业年金信息 个人补缴信息 转移接续信息

#### 养老保险单位变动记录

| 缴费起始年月  | 缴费截止年月  | 实际缴费月数 | 单位名 | 3称 | 缴费区县             |
|---------|---------|--------|-----|----|------------------|
| 2018-09 | 2023-03 | 55     | 北京  | 松司 | 北京市海淀区社会保险基金管理中心 |

|         |    | 北京市社会、金个人权益世录(多人员要    | 费信息)   |                   |
|---------|----|-----------------------|--------|-------------------|
| 参保人姓名:  |    | 业务专用章                 | 枝验码:   | hsclsv            |
| 社会保障号码: |    | 0102041 110 01060962C | 查询流水号: | 10802             |
| 单位名称:   | 北京 | 有限公司                  | 查询日期:  | 1992年10月至2023年04月 |

一、养老保险单位变动记录:

| 缴费起始年月  | 繳費截止年月  | 实际缴费月数 | 单位  | 名称 | 缴费区县             |  |  |
|---------|---------|--------|-----|----|------------------|--|--|
| 2018-09 | 2023-03 | 55     | 北京中 | 公司 | 北京市海淀区社会保险基金管理中心 |  |  |

二、五险缴费明细:

|                 | 养老实际缴费 |       | 费    | 失业实际缴费 |       | 工伤实际缴费 |    | 医疗实际缴费 |    |             | 生育实际缴费 |    |          |
|-----------------|--------|-------|------|--------|-------|--------|----|--------|----|-------------|--------|----|----------|
| 歌贤起正平月          | 月数     | 年缴费基数 | 个人缴费 | 月数     | 年繳费基数 | 个人缴费   | 月数 | 年繳费基数  | 月数 | 年缴费基数       | 个人缴费   | 月数 | 年缴费基数    |
| 2018-09至2018-12 | 4      |       |      | 4      |       |        | 4  | 1      | 4  |             |        | 4  |          |
| 2019-01至2019-12 | 12     |       |      | 12     |       |        | 12 |        | 12 |             |        | 12 |          |
| 2020-01至2020-12 | 12     |       |      | 12     |       |        | 12 |        | 12 |             |        | 12 |          |
| 2021-01至2021-12 | 12     |       |      | 12     |       |        | 12 |        | 12 |             |        | 12 |          |
| 2022-01至2022-12 | 12     |       |      | 12     |       |        | 12 |        | 12 |             |        | 12 |          |
| 2023-01至2023-03 | 3      |       |      | 3      |       |        | 3  |        | 2  |             |        | 2  |          |
| 合计              | 55     |       |      | 55     |       |        | 55 |        | 54 | 1 <u></u> 1 |        | 54 | <u> </u> |

三、补充资料

参保人在我市养老保险累计实际缴费年限04年07个月(其中含本市补填记录缴费年限00年00个月:农转非年限00年00个月),2010年前外省转入补填记录缴费年限00年00个月:医疗保险累计实际缴费年限04年06个月。

截至 2022 年末,参保人在我市养老保险个人账户本息合计金额: 元,

![](_page_36_Picture_0.jpeg)

#### 春季职称评审请于 <u>4月10日</u>前、秋季职称评审请于<u>9月10日</u>前、 正高级工程师请于<u>10月10日</u>前完成电子版、纸质版材料的提交并缴纳评审费用。

![](_page_36_Picture_2.jpeg)

地址:北京市海淀区北四环西路25-1号 中国科学院人才交流开发中心东楼101 职称评审办公室 联系电话: 62555170 62578848 82610731转2902、2903、2904、2907 邮箱: zhicheng@casjob.com